# USB Packet Viewer 使用说明

#### 版本: 1.6

#### 版本历史

| 修改说明                 | 备注                                                                                                    |
|----------------------|----------------------------------------------------------------------------------------------------|
| 创建文档                 |                                                                                                    |
| 增加硬件包过滤说明            |                                                                                                    |
| 增加软件版本 1.7.x 新增的功能说明 |                                                                                                    |
| 增加颜色编辑功能和恢复功能说明      |                                                                                                    |
| 增加快捷键编辑功能说明          |                                                                                                    |
| 解码器配置增加可选端点和双向端点     |                                                                                                    |
| 增加更多设备连接方式           |                                                                                                    |
| 增加S版本抓包器的说明          |                                                                                                    |
| 增加 SDK 的相关说明         |                                                                                                    |
|                      | 修改说明<br>创建文档<br>增加硬件包过滤说明<br>增加软件版本 1.7.x 新增的功能说明<br>增加颜色编辑功能和恢复功能说明<br>增加快捷键编辑功能说明<br>解码器配置增加可选端点和双向端点<br>增加更多设备连接方式<br>增加 S 版本抓包器的说明<br>增加 SDK 的相关说明 |

联系方式: <u>admin@xtoolbox.org</u>

## 目录

| USB Packet Viewer 使用说明 | 1 |
|------------------------|---|
| 1 USB Packet Viewer 简介 | 4 |
| 1.1 抓包设备               | 4 |
| 1.1.1 设备外观             | 4 |
| 1.1.2 接口说明             | 5 |
| 1.1.3 LED 指示灯          |   |
| 1.1.4 功能特性             | 6 |
| 1.1.5 规格参数             | 6 |
| 1.1.6 包装清单             | 6 |
| 1.2 USB 协议解析软件         |   |
| 1.2.1 运行环境             | 6 |
| 2 设备连接及驱动安装            | 7 |
| 2.1 驱动安装               | 7 |
| 2.1.1 使用其它方式安装驱动       | 7 |
| 2.2 设备连接               | 7 |
| 2.2.1 监听与测试主机使用同一台 PC  |   |
| 2.2.2 测试嵌入式主机          |   |
| 3 协议解析软件               |   |
| 3.1 菜单栏                |   |
| 3.1.1 【文件】菜单           |   |
| 3.1.2 【工具】菜单           |   |
| 3.1.3 【视图】菜单           |   |
| 3.1.4 【搜索】菜单           |   |
| 3.1.5 【语言】菜单           |   |
| 3.1.6 【帮助】菜单           |   |
| 3.2 标题栏                |   |
| 3.3 语言切换               |   |
| 3.4 工具栏                |   |
| 3.4.1 基本功能             |   |
| 3.4.2 包过滤              |   |

| 10.0 | C | D |
|------|---|---|
| U    | 3 | D |

|   | 3.4.3 地址过滤       | 21 |
|---|------------------|----|
|   | 3.4.4 查找         | 21 |
|   | 3.5 状态栏          | 21 |
|   | 3.6 数据包视图        | 22 |
|   | 3.7 图形视图         | 23 |
|   | 3.7.1 图形视图上下文件菜单 | 23 |
|   | 3.8 解码视图         | 24 |
|   | 3.8.1 解码视图上下文菜单  | 24 |
|   | 3.9 数据视图         | 25 |
|   | 3.10 数据恢复        | 25 |
| 4 | 二次开发             | 25 |
|   | 4.1 文件读写插件       | 26 |
|   | 4.2 协议解析插件       | 26 |
|   | 4.3 SDK 开发       | 26 |
| 5 | 服务端模式            | 26 |
|   | 5.1 启动方式         | 26 |
|   | 5.2 服务器配置(图形)    | 27 |
|   | 5.3 服务器配置(命令行)   | 28 |
|   | 5.4 通讯协议         | 28 |
|   | 5.4.1 获取设备列表     | 29 |
|   | 5.4.2 打开设备       | 29 |
|   | 5.4.3 关闭设备       | 30 |
|   | 5.4.4 数据包        | 31 |
|   | 5.4.5 错误码对照表     | 32 |
| 6 | 调试模式             | 32 |

# 1 USB Packet Viewer 简介

USB Packet Viewer 由 USB 数据包抓包设备和配套的协议解析软件组成,能够对 USB 通讯数据进行可视化分析。

## 1.1 抓包设备

## 1.1.1 设备外观

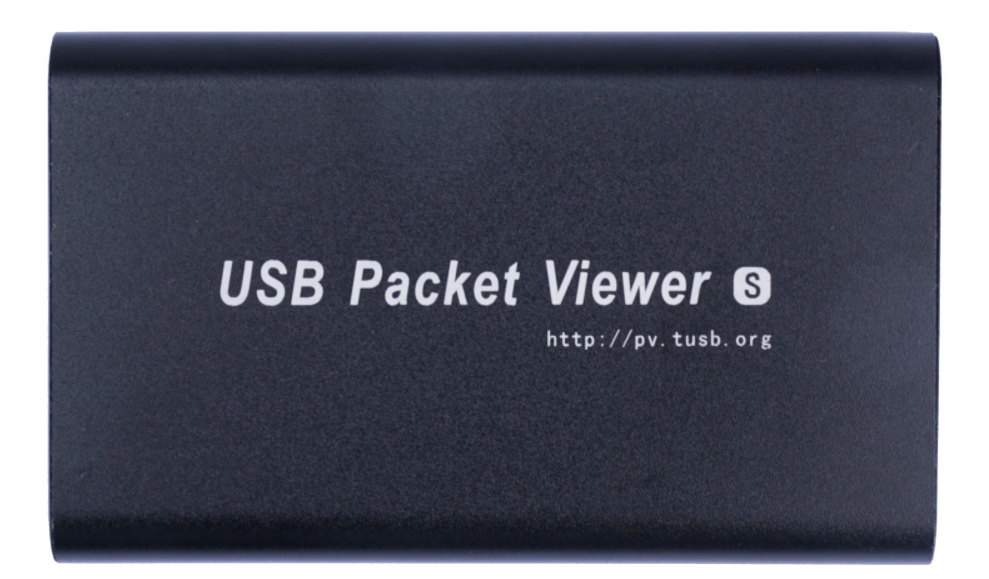

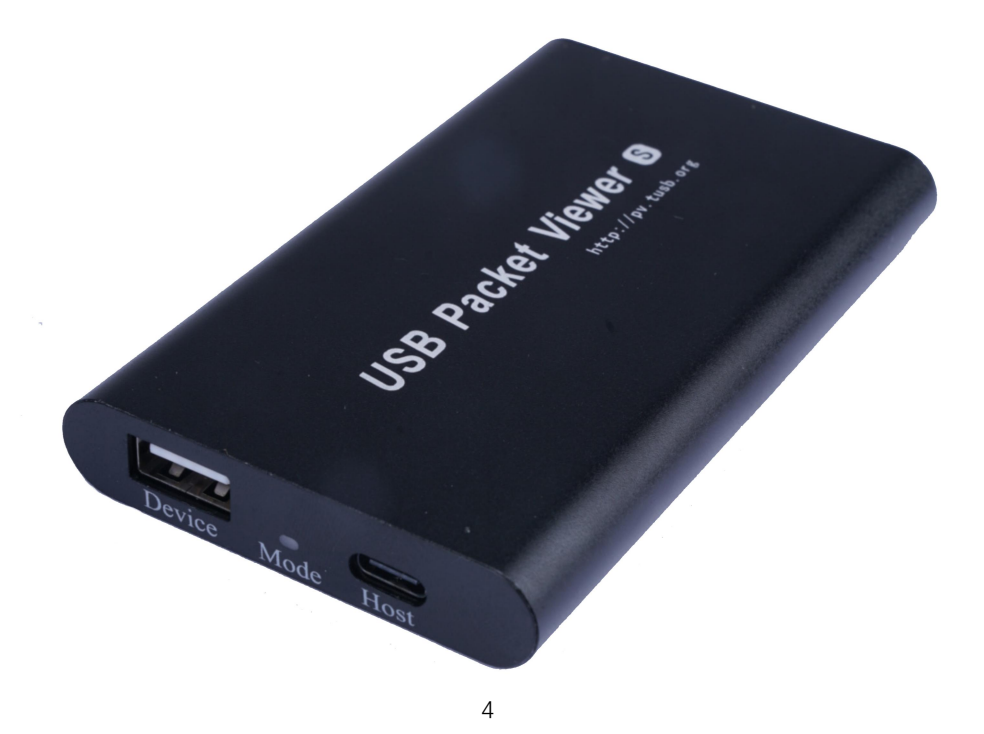

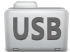

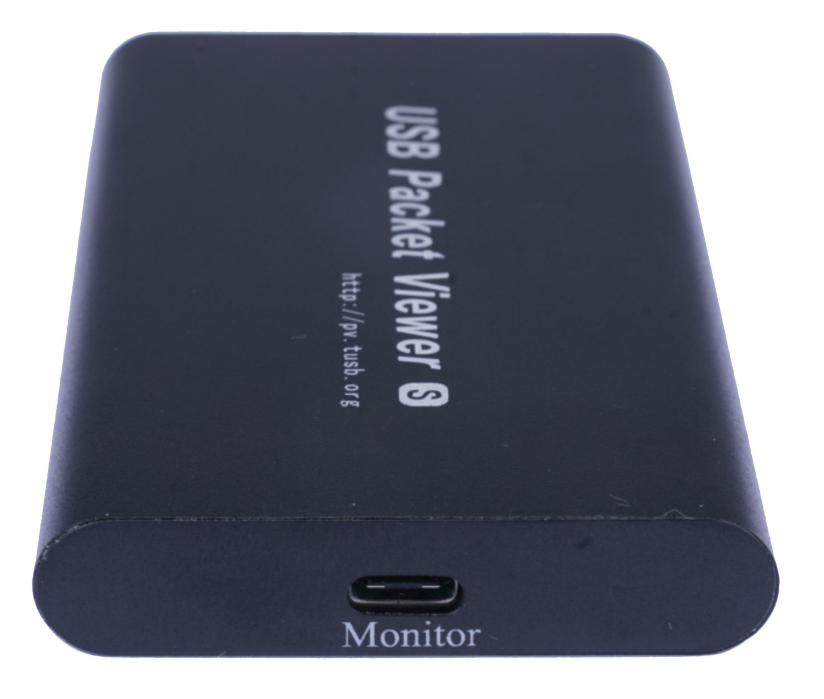

## 1.1.2 接口说明

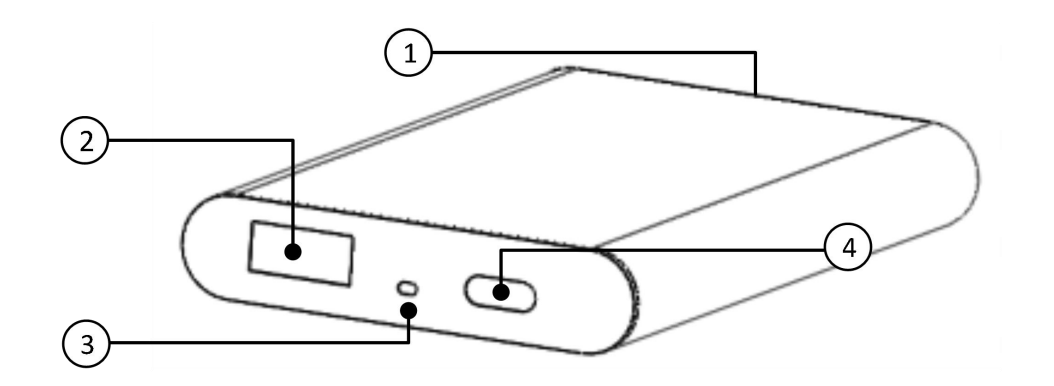

| 编号 | 接口名称    | 功能           | 规格                  |
|----|---------|--------------|---------------------|
| 1  | Monitor | 供电和监听,连接监听电脑 | Type-C 母座,支持 3.0 速率 |
| 2  | Device  | 连接待测试从机      | USB-A 母座            |
| 3  | Mode    | 设备运行状态指示     | 红绿双色 LED 灯          |
| 4  | Host    | 连接待测试主机      | Type-C 母座           |

## 1.1.3 LED 指示灯

| LED 状态 | 说明                        |
|--------|---------------------------|
| 红灯亮    | 电源接通                      |
| 红灯闪    | 等待设备连接                    |
| 绿灯闪    | 抓包设备工作中,闪烁频率越高连接设备的通讯速率越高 |

### 1.1.4 功能特性

- 支持低速、全速和高速
- 通讯速率自动检测\*
- 8MB 硬件缓存深度
- 支持实时协议解析
- 支持硬件级包过滤
- 通过超速端口实时上报数据包,避免数据包溢出现象\*
- 协议解析功能开源,解码功能支持二次开发(<u>查看代码</u>)
- 支持多种文件格式,文件解析支持二次开发(<u>查看代码</u>)
- 支持 SDK 进行二次开发, SDK 支持 Windows, Linux, 支持 ARM 平台
- Win10 及之后的系统支持即插即用,无需安装驱动
- \* 若要自动检测通讯速率, 需要重新插拔待测试设备
- \* Monitor 接口通过支持 USB 3.0 的线缆连接到 PC 机的 3.0 端口时,开启超速上报功能

### 1.1.5 规格参数

- 设备型号 USBPV-02
- 尺寸: 101mm × 61mm × 13mm
- 重量: 70g
- USB 5V 供电,工作电流 300mA
- 监听及供电口: Type-C 母座, 支持 3.0 超速通讯速率
- 主机接口: Type-C 母座, 支持 2.0 高速通讯
- 设备接口: USB-A 母座, 支持 2.0 高速通讯

## 1.1.6 包装清单

- USB 分析仪主机 1个
- TypeA转TypeC数据线长度1米 1条
- TypeA 转 TypeC 数据线长度 0.25 米 1 条
- 包装尺寸: 130mm×122mm×30mm
- 包装重量: 165g

## 1.2 USB 协议解析软件

### 1.2.1 运行环境

● Window: XP 及之后的 Windows 操作系统

- MacOS: 暂未支持
- Linux: 暂未支持

# 2 设备连接及驱动安装

## 2.1 驱动安装

前往 <u>http://pv.tusb.org</u> 网址,进入下载页面,下载驱动程序。 驱动程序绿色免安装,解压后可以直接运行,运行后自动安装驱动程序。 在 Windows XP 上需要先插入设备,再运行驱动安装程序。 S 版本硬件无需安装硬件,在 Win8 之后的系统上即插即用。

### 2.1.1 使用其它方式安装驱动

USB Packet Viewer 通过 libusb 与 USB 设备进行通讯,任何兼容 libusb 的驱动都可以作为 USB Packet Viewer 的驱动程序。

## 2.2 设备连接

典型的设备连接方式如下图所示

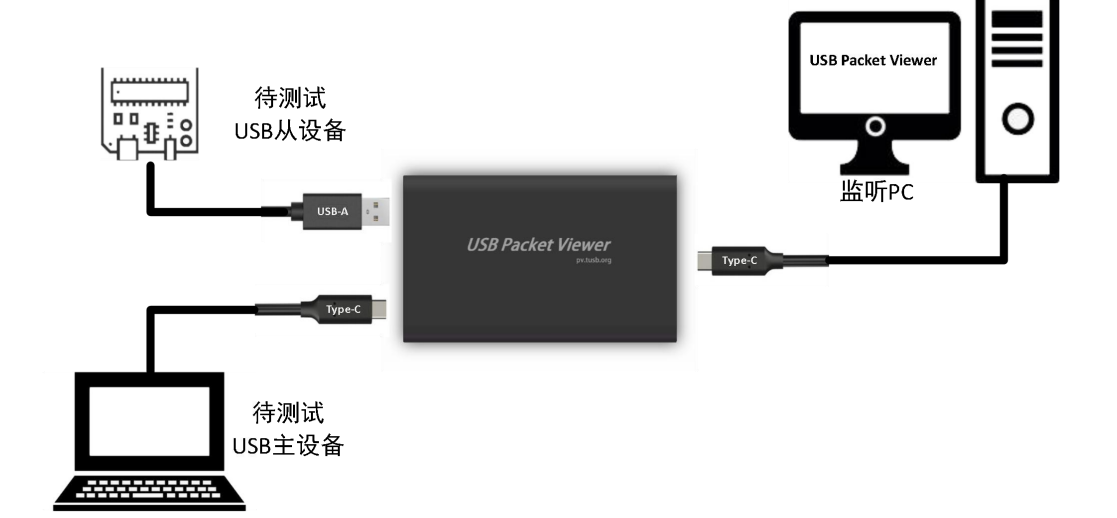

监听 PC 上运行 USB Packet Viewer 协议解析软件,通过 Type-C 数据线与抓包设备相连,同时也向抓包设备提供电源。 待测试的 USB 主设备通过 Type-C 数据线与抓包设备的 Host 接口相连

待测试的 USB 从设备通过 USB-A 数据线与抓包设备的 Device 接口相连

Device 接口上的设备需要通过 Host 接口供电和提供主机功能,因此在测试时 Host 接口和 Device 接口必须要同时接上合适的设备。

## 2.2.1 监听与测试主机使用同一台 PC

监听与测试主机也可以使用同一台 PC 机,连接方式如下图:

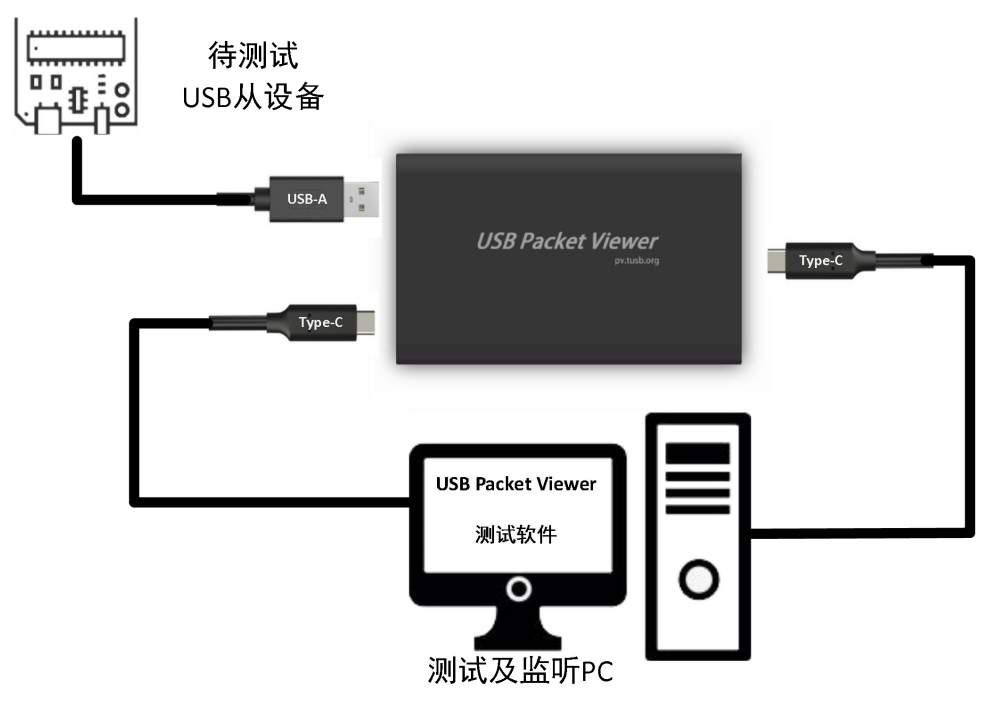

## 2.2.2 测试嵌入式主机

待测试主机也可以是嵌入式设备,如带 USB HOST 接口的开发板。测试嵌入式主机时连接方式如下图所示:

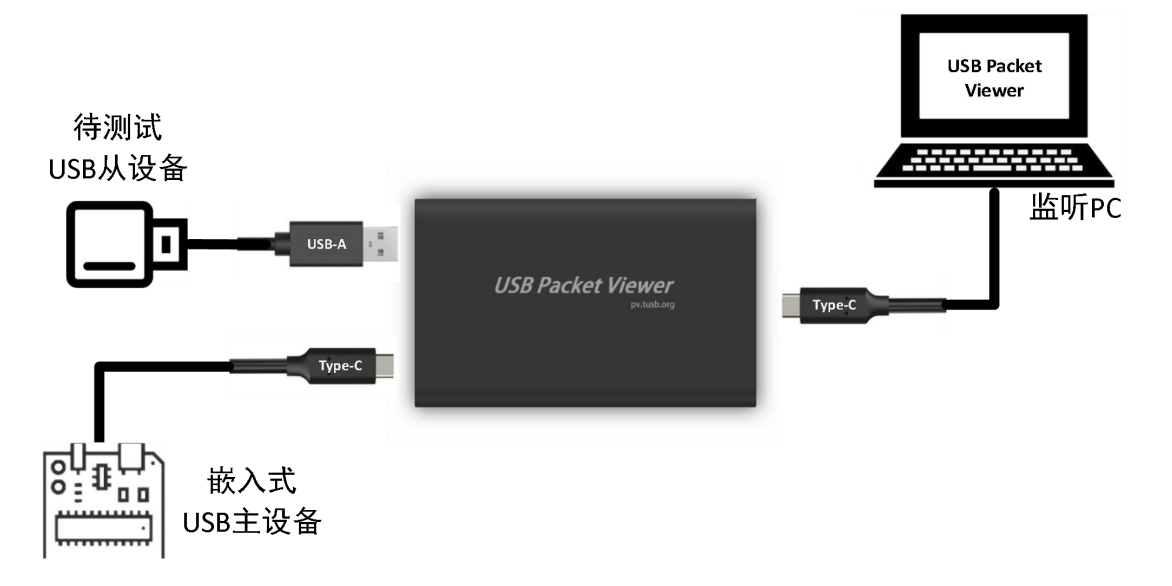

# 3 协议解析软件

协议解析软件默认布局如下图所示

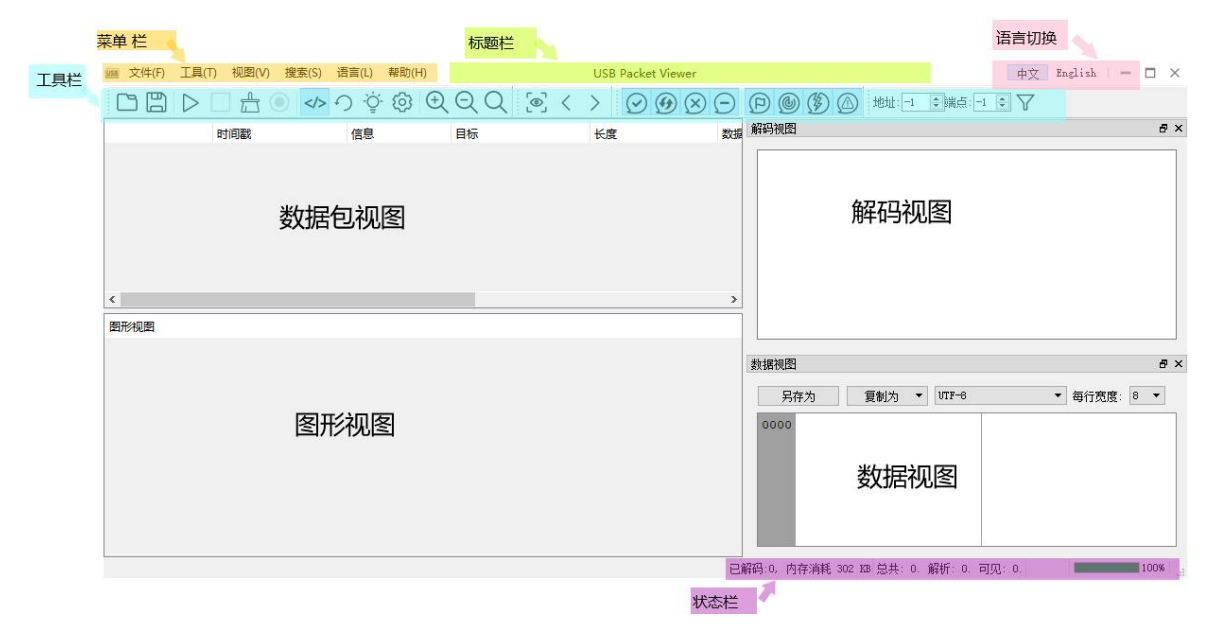

## 3.1 **菜单栏**

## 3.1.1【文件】菜单

#### 3.1.1.1 打开

清除当前内容再打开数据包文件。

默认支持 USB Packet Viewer 数据格式和 Wireshark 的 USB Low Level 数据包。可以通过 lua 脚本插件的方式支持更多的文件格式。

### 3.1.1.2 保存

保存当前工作区中的数据包。

#### 3.1.1.3 保存可见包

只保存当前工作区中的可见数据包。

通常情况下数据中都会包含大量的 NAK 包和 SOF 包,这些包对协议解析没有意义。通过包过滤器关闭 NAK 包和 SOF 包的显示,再使用【保存可见包】功能,就能排除掉 NAK 包和 SOF 包。

3.1.1.4 追加

不清除当前内容,直接打开数据包文件。数据包文件的内容会追加在现有数据之后。

#### 3.1.1.5 导入数据包颜色

导入 Json 格式的数据包颜色配置,颜色配置包含【数据包视图配色】、【图形视图配色】 以及【解码视图】的样式表。

#### 3.1.1.6 导出数据包颜色

导出 Json 格式的颜色配置。

#### 3.1.1.7 退出

退出程序。

### 3.1.2 【工具】菜单

#### 3.1.2.1 开始抓包

使用 USB Packet Viewer 抓包器进行抓包,如果连接了多个设备,可以通过序列号对其进行区分,点击【OK】按钮后开始抓包。

| 选择抓包器 | : USBPV: 000002 🔻 | 刷新     |
|-------|-------------------|--------|
| 选择速度: | AutoSpeed 💌       | 🗌 高级选项 |

注意: 当选择 AutoSpeed 时,需要将待测试设备重新插拔一下才收收到正确的数据包。如果使用指定速度模式,则不需要插拔设备。

使用 S 版本硬件时,如果出现【工作在慢速模式?】的提示,说明设备的 Monitor 接口没有 正确使用支持 3.0 的线缆,工作在 High Speed 模式。需要确保连接设备 Monitor 口的线缆 支持 USB3.0,并且线缆的另一端连接在 PC 机支持 USB3.0 的端口上。

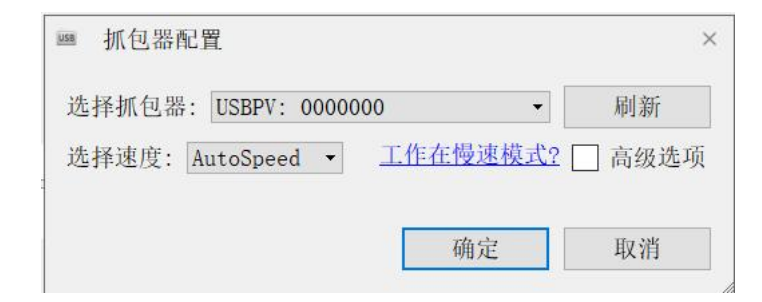

#### 3.1.2.1.1硬件包过滤

勾先上【高级选项】复选框,可以看到如下图的硬件包过滤功能界面。

| 西挥抓 巴森                                                                                                    | USBPV:                                              | 000002                               |              | -                               | 刷                   | 新        |
|----------------------------------------------------------------------------------------------------|-----------------------------------------------------|--------------------------------------|--------------|---------------------------------|---------------------|----------|
| 选择速度:                                                                                                    | AutoSpeed                                           | d 🔻                                  |              |                                 | ☑高                  | 及选项      |
| 按类型过                                                                                                    | 滤                                                   |                                      |              |                                 |                     |          |
| ☑ 全选                                                                                                    |                                                     |                                      |              |                                 |                     |          |
| 🗹 应                                                                                                    | 答包 Ack                                              |                                      | $\square$    | 同步包 I                           | so                  |          |
| ☑否                                                                                                    | 定包 Nak                                              |                                      | $\square$    | 停止包 S                           | tall                |          |
| 🗹 帧                                                                                                    | 起始包 SO                                              | F 🗹 🛱                                | 包/前          | 前导包 Pin                         | ng/Prew             | nble     |
|                                                                                                    |                                                     |                                      | _            | ·*** · · · · ·                  |                     |          |
| ☑缺                                                                                                    | 失包 Inco                                             | mplete                               | $\square$    | 销庆包 L                           | rror                |          |
| ☑ 缺<br>按地址和                                                                                                 | 失包 Inco<br>端点过滤                                     | mplete                               |              | ·<br>谙<br>戻<br>じ<br>⊔           | rror                |          |
| <ul> <li>✓ 缺<br/>按地址和</li> <li>接受 ▼</li> </ul>                                                              | 失包 Inco<br>端点过滤<br>满足下列                             | mplete<br>条件的包                       |              | 销庆包 1                           | rror                |          |
| <ul> <li>☑ 缺<br/>按地址和</li> <li>接受 ▼</li> <li>☑ 生效</li> </ul>                                                | 失包 Inco<br>端点过滤<br>満足下列<br>地址:                      | mplete<br>条件的包<br>_1                 |              | 错误包Ľ<br>端点:                     | 2                   | <b>•</b> |
| <ul> <li>☑ 缺<br/>按地址和</li> <li>接受 ▼</li> <li>☑ 生效</li> <li>□ 生效</li> </ul>                                  | 失包 Inco<br>端点过滤<br>満足下列<br>地址:<br>地址:               | mplete<br>条件的包<br><u>-1</u><br>_1    | 2<br>3<br>\$ | 销读包<br>端点:<br>端点:               | 2<br>               | <b>A</b> |
| <ul> <li>☑ 缺</li> <li>按地址和</li> <li>接受 ▼</li> <li>☑ 生效</li> <li>□ 生效</li> <li>□ 生效</li> </ul>               | 失包 Inco<br>端点过滤<br>满足下列<br>地址:<br>地址:<br>地址:        | mplete<br>条件的を<br><u>-1</u><br>-1    |              | 硝庚包<br>端点:<br>端点:<br>端点:        | 2<br>-1<br>-1       |          |
| <ul> <li>☑ 缺</li> <li>按地址和</li> <li>接受 ▼</li> <li>④ 生效</li> <li>□ 生效</li> <li>□ 生效</li> <li>□ 生效</li> </ul> | 失包 Inco<br>端点过滤<br>满足下列<br>地址:<br>地址:<br>地址:<br>地址: | ▲件的を<br>条件的を<br>-1<br>-1<br>-1<br>-1 |              | 硝庚包<br>端点:<br>端点:<br>端点:<br>端点: | 2<br>-1<br>-1<br>-1 |          |

数据包可以按照类型和按地址与端点进行过滤。

按类型过滤:要接收相应的包,将对应的复选框勾上即可。

按地址和端点过滤:分为【接受】和【丢弃】两种情况。

当选择接受时,满足下列地址和端点条件的包才会收上来,其它包会丢弃。

当选择丢弃时,满足下列地址和端点条件的包会被丢弃,其它包会收上来。

当地址为-1时,表示不匹配地址。当端点为-1时,表示不匹配端点。

当地址与端点都为-1时,表示忽略此项条件。

【生效】复选框未勾选时,表示忽略此项条件。如果所有的条件都没有生效,表示忽略 掉匹配条件,接收所有的包。

SOF 包不受地址和端点过滤器影响。

### 3.1.2.2 使用插件抓包

使用兼容 USB Packet Viewer 协议解析软件的工具来抓包。 将抓包插件的动态库放入插件目录中,然后选择【使用插件抓包】。 如果只有一个插件,则直接进入插件配置界面。如下图:

| Brâi     | 11 |  |
|----------|----|--|
| speed    | HS |  |
| DataFile |    |  |

如果有多个插件,进入插件选择界面,选择插件后进入插件配置界面。

| demoUPV2.dll |  |  |
|--------------|--|--|
|              |  |  |
|              |  |  |

#### 3.1.2.3 停止抓包

停止当前正在运行的抓包器。

### 3.1.2.4 清除

清除当前工作区中的数据。

### 3.1.2.5 记录到文件

启动抓包后,同时将数据包保存在文件中。保存在文件中的数据包可以大于数据包显示数量。

#### 3.1.2.6 启停解码器

启动或停止解码器,解码器工作时,此选项图标处于选中状态。解码停止后,数据包只 会显示在【数据包视图】中,不会发给后台的解码器。

可以在抓包过程中随时启停解码器,解码器停止后再启动,会从上一次停止处继续解码。

#### 3.1.2.7 刷新解码器

清除已经解码的数据内容再重新解码,手动设置解码器之后需要使用此功能对解码视图 内容进行刷新。

#### 3.1.2.8 配置解码器

|     | 解码器名称        |   | 设备 | 地址 | 端点配置                                                           |
|-----|--------------|---|----|----|----------------------------------------------------------------|
| 1 * | HID User     | T | 27 | *  | Incoming Data(opt.): IN 🔻 -1 🛟 Outgoing Data(opt.): OUT 🛪 2 🛟  |
| *   | Video Stream | * | 27 | *  | Stream Data: IN 🔻 1 🜲 Still Image(opt.): IN 👻 -1 🜲             |
|     | HID User     | • | 1  | -  | Incoming Data(opt.): IN 🛛 -1 😴 Outgoing Data(opt.): OUT 🗸 -1 😴 |
|     |              |   | 1  |    |                                                                |
| 4   | Audio Data   | • | 1  | •  | Audio Data: OUT -1 -1 -                                        |
|     | Audio Data   |   | 1  | •  | Audio Data: OUT -1 -1                                          |

启动【解码器配置】对话框,内容如下图所示

上面序号带\*号灰色的内容为协议解析时自动配置的解码器,只能进行查看,不能删除 和修改。

下面普通显示的为用户手动配置的解码器,可以修改及删除。如果地址端点被同时配置 了多个解码器,使用优先级为:用户配置>自动配置。

【解码器配置】对话框中各按钮功能如下:

【添加】: 增加一个解码器

【删除】: 删除选中的解码器

- 【启用自动解码】: 勾先上时,使用协议解析时自动配置的解码器。否则不使用自动配置的解码器。。
- 【确定并重新解析】:关闭此对话框,更新解码器配置,更新解码视图。

【确定】: 关闭此对话框,更新解码器配置,不更新解码视图。

【取消】: 关闭此对话框,不更新解码器配置。

有一些设备类端点是双向的,接口中的端点既可以是 IN,也可以是 OUT。如音频类设备,当接口配置为麦克风时,需要 IN 端点;当接口配置为音箱时,需要 OUT 端点。这样的

设备类可以在【解码器配置】对话框中设置端点方向。

有一些设备类的端点是可选的,如自定义的 HID 设备,其 IN 和 OUT 端点都不是必须的。这样的设备在其端点的描述中带有(opt.)标志。

#### 3.1.2.9 选项

调用【选项】对话框

选项配置内容如下图所示:

| 🔤 选项 — USB Packet Viewer |                  | ×         |
|--------------------------|------------------|-----------|
| 数据包显示数里: 10000000 🗦 百    | 万包               |           |
| 大于【数据包显示数量】的包不会显示        | 和解析,但是会记录在文件中。   | ,         |
| 临时文件目录 设置临时文件目录          | 选择目录             | 显示        |
| 主题: 浅色 ▼ 样式表: 留空以使用      | 默认样式 [           | ]         |
| 未知速度当作 未知速度 🔻            |                  |           |
| 时间戳格式:相对时间 🔻             |                  |           |
| 解码器选项                    |                  |           |
| 最大内存: 1024 뢎 MB          |                  |           |
| 当超过最大内存时,解码器将停止。         | 您可以增加内存并继续解码。    |           |
| □ 全选                     |                  |           |
| ☑ 解码 应答包 Ack             | ☑ 解码 同步包 Iso     |           |
| □ 解码 否定包 Nak             | ☑ 解码 停止包 Stall   |           |
| 🗌 解码 帧起始包 SOF            | 🗌 解码 乒包/前导包 Ping | /Preamble |
| □ 解码 缺失包 Incomplete      | □ 解码 错误包 Error   |           |
|                          | 确定 取消            | 应用        |

【数据包显示数量】: 单位为百万包, 当数据包大于此设置时不会在软中显示, 如果启动了 【记录到文件】功能, 超出显示数量的数据包会记录到文件中。

【临时文件目录】数据包查看时会存储到临时文件中,默认使用系统临时目录,可以通过【选择目录】修改临时目录,通过【显示】查看临时目录中的内容。

【主题】 默认支持【浅色】和【深色】两种主题,如果样式表文件有效,则会使用样式表 文件中的主题。

【未知速度当作】当遇到速度未知的包时,可以指定其速度。例如 Wireshark 文件中的数据 没有速度信息,可以在此指定其速度。

【时间戳格式】: 支持【相对时间】和【绝对时间】两种格式。使用【相对时间】时,可以 调整时间原点,方便分析数据包之间消耗的时间。

【解码器选项】 解码器相关的参数

【最大内存】 设置解码器允许使用的内存大小,超过此值后解码器会停止,可以调整内存 后通过【启停解码器】再次启动,解码器将会从上一次停止的位置继续解码。 【解码 xxx】选项。默认只打开了应答包、同步包和停止包的解码,其它数据都不会发往解码器处理。(这些数据依然可以在【数据包视图】中查看)

通常情况下 NAK、SOF、Ping、Preamble 以及不完整的数据包不会影响解码结果。在高速 通讯时,会有大量的 Nak、SOF 和 Ping 包,这些包发往解码器会占用大量的处理能力,因 此默认这些包不会发往解码器。

#### 3.1.2.10 配置快捷键

调用【配置快捷键】对话框,配置功能快捷键。

| 操作          | 快捷鏈          |   |
|-------------|--------------|---|
| ✓ 文件(F)     |              |   |
| 凸 打开(0)     | Ctrl+O       | 8 |
| 💾 保存(S)     | Ctrl+S       | 0 |
| 保存可见包(V)    | Ctrl+Alt+S   | 0 |
| 追加(A)       | 按下快捷键        |   |
| 导入数据包颜色(I)  | 按下快捷键        |   |
| 导出数据包颜色(E)  | 按下快捷键        |   |
| 退出(X)       | 按下快捷鏈        |   |
| ✓ 工具(T)     |              |   |
| ▷ 开始抓包(C)   | Ctrl+Shift+C | 8 |
| ▷ 使用插件抓包    | 按下快捷键        |   |
| 🦳 停止抓包(T)   | Ctrl+Shift+P | 0 |
| <b>台</b> 清除 | Del          | 0 |
| ● 记录到文件(R)  | 按下快捷键        |   |
| ◇ 启停解码器(D)  | Ctrl+D       | 8 |
| の刷新解码器      | F5           | 0 |
| ·☆ 配置解码器    | 按下快捷鍵        |   |
| ③ 选项(P)     | 按下快捷键        |   |

选择需要配置快捷的【操作】,点击右侧的【快捷键】设置框,按下需要配置的快捷键,同一个功能最多可以配置4个快捷键。

如果要清除配置的快捷键,点击快捷键设置框右侧的清除按键。

### 3.1.3 【视图】菜单

#### 3.1.3.1 隐藏/显示列

隐藏或显示【数据包视图】中的列。

#### 3.1.3.2 隐藏/显示包

隐藏或显示指定的数据包。数据显示以事务(Transaction)为单位,例如隐藏 NAK 包,那

么整个 NAK 事务中的令牌包(Token)都不会显示。

3.1.3.3 放大、缩小、还原

【放大】、【缩小】或【还原】图形视图中的图像大小。

3.1.3.4 **工具栏** 

显示/隐藏 工具栏和状态栏。

#### 3.1.3.5 数据包颜色

调整【数据包视图】中的数据包颜色和字体。分为【浅色】和【深色】两种风格,默认颜色 方案如下图:

| 📖 设置数据包颜色                    |                 |      | ×  |
|------------------------------|-----------------|------|----|
| 当前字体: Consolas, 11, -1, 5, 5 | 50, 0, 改变字体     |      |    |
| 浅色                           | 深色              |      |    |
| ☑ 应答包ACK                     | □ 应答包ACK        |      |    |
| □   同步包ISO                   | □ 同步包ISO        |      |    |
| □ 否定包NAK                     | 否定包NAK          |      |    |
| □ 停止包Stall                   | □ 停止包Stall      |      |    |
| □ <u></u> 帧起始包SOF            | □ 帧起始包SOF       |      |    |
| □ 缺失包Incomplete              | □ 缺失包Incomplete |      |    |
| □ 错误包Error                   | 🗌 错误包Error      |      |    |
| □总线事件                        | □ 总线事件          |      |    |
| □ 令牌数据                       | □ 令牌数据          |      |    |
|                              |                 | 确定取消 | 应用 |

点击上图中的色块后,在右方进行颜色设置。 点击【改变字体】可以修改【数据包视图】中的字体样式和大小。 点击【更多色彩】可以选择更多的颜色,如下图:

<u>pv.tusb.org</u>

| 🖮 设置数据包颜色             |                       |                                           |                           | ×                                    |
|-----------------------|-----------------------|-------------------------------------------|---------------------------|--------------------------------------|
| 当前字体: Consolas,       | 11, -1, 5, 50, 0, 改变字 | 4                                         |                           |                                      |
| 浅色                    | 深色                    |                                           |                           |                                      |
| ☑ _ 应答包AC             | K 🗆 🖄                 | 答包ACK                                     |                           |                                      |
| □ □ 同步包19             | 50 🗆 🗖                | 步包ISO Basic                               | c colors                  |                                      |
| □ 否定包№                | ак 🗆 🖆                | 定包NAK                                     |                           |                                      |
| □ 停止包Sta              | 11 [] 停.              | 上包Stall                                   |                           |                                      |
| □ <mark>帧起始包</mark> S | iOF 🗌 帧;              | <sup>己</sup> 始包SOF                        |                           |                                      |
| □ 缺失包Incom            | plete 🗌 缺失自           | Incomplete                                |                           |                                      |
| □ 错误包Err              | ror 🗌 错               | 吴包Error                                   |                           |                                      |
| □ 总线事件                | i. 🗆 🔰                | 总线事件 ———————————————————————————————————— | <u>P</u> ick Screen Color |                                      |
| □ 令牌数据                |                       | 》牌数据                                      |                           |                                      |
|                       |                       | Custo                                     | om colors                 | Hu <u>e</u> : 0 💠 <u>R</u> ed: 255 🜩 |
|                       |                       |                                           |                           | <u>S</u> at: 0 💠 Green: 255 🜩        |
|                       |                       |                                           |                           | <u>V</u> al: 255 ♀ Blue: 255 ♀       |
|                       |                       |                                           | Add to Custom Colors      | HIML: #fffff                         |
|                       |                       |                                           |                           |                                      |
|                       |                       |                                           |                           |                                      |

### 3.1.3.6 图形视图颜色

调整【图形视图】中的数据包颜色和字体,配色方案与当前主题相同。若要设置其它主题的配色,在【选项】中切换主题,再进行配置。界面如下图所示:

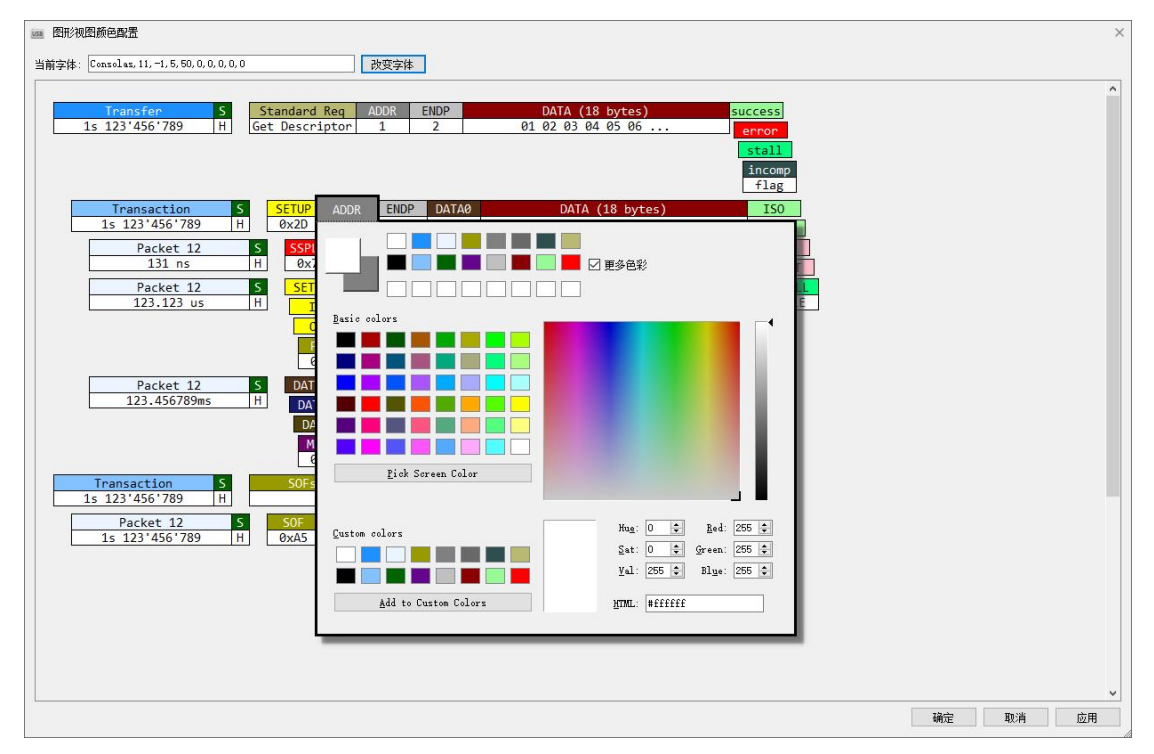

点击要修改颜色的元素,会在元素下方打开颜色修改器,然后对其配色进行修改。

#### 3.1.3.7 切换视图顺序

切换【数据包视图】和【图形视图】的顺序。

#### 3.1.3.8 切换视图布局

切换【数据包视图】和【图形视图】的布局,水平或垂直。

#### 3.1.3.9 自动选中

开关自动选中功能。当【自动选中】打开时,当选中【数据包视图】中的数据包时,【图形 视图】中对应的数据包同时也会被选中,反之亦然。

#### 3.1.3.10 解码视图

打开/关闭【解码视图】

3.1.3.11 **数据视图** 

打开/关闭【数据视图】

### 3.1.4 【搜索】菜单

#### 3.1.4.1 查找

打开【查找数据包】对话框,如下图所示:

| 17.4                     |                                  | 常用変数 🔪                                      |
|--------------------------|----------------------------------|---------------------------------------------|
| 更多参数 -<br>令牌阶段:<br>新期阶段: | SETUP ▼ 地址: -1 ♥ 端点: 0 ♥ ☑ 搜索分割包 | Get Descriptor<br>Set Address<br>Set Config |
| 握手阶段:                    | Any 🔻                            | BOT CBW<br>BOT CSW                          |

查找数据格式有【HEX】、【ASCII】、【Unicode】三种。【HEX】可以与【ASCII】和【Unicode】

互相转换。

例如要查找含有"Viewer"的字符描述符,需要选择【Unicode】格式,然后输入"Viewer"进行 查找。

而要查找数据中含有"Viewer"的数据包时,需要选择【ASCII】格式。

【更多参数】

数据查找以事务包(Transaction)为单位,通过更多参数可以指定要查找的事务类型。

【令牌阶段】这里可以设置事务类型,以及数据包的地址和端点。

【数据阶段】这里可以选择数据包的类型,通常使用【Any】类型。

【握手阶段】这里可以选择事务包握手类型。

#### 3.1.4.2 查找下一个

查找下一个数据包。

#### 3.1.4.3 查找上一个

查找上一个数据包。

### 3.1.5 【语言】菜单

3.1.5.1 中文

UI 切换为中文

3.1.5.2 English

UI 切换为英文

#### 3.1.5.3 加载翻译文件

加载其它编译后的 qm 翻译文件。

#### 3.1.5.4 创建新的翻译

跳转至 <u>http://pv-trans.tusb.org</u>,可以通过这里的 ts 文件创建新的翻译文件。

## 3.1.6 【帮助】菜单

#### 3.1.6.1 **在线帮助**

跳转至在线帮助页面。

### 3.1.6.2 报告问题

跳转至问题反馈页面。

### 3.1.6.3 获取最新解析器

跳转至解析器托管页面。

### 3.1.6.4 显示插件目录

显示插件目录,如果没有,会自动创建。

#### 3.1.6.5 关于

显示【关于】对话框。

## 3.2 标题栏

当有文件打开时,标题栏会将文件名显示在软件名前面。

## 3.3 语言切换

在【中文】和【English】间切换。

## 3.4 **工具栏**

工具栏上包含了多个子工具栏。这些子工具栏可以调整位置。

pv.tusb.org

### 3.4.1 基本功能

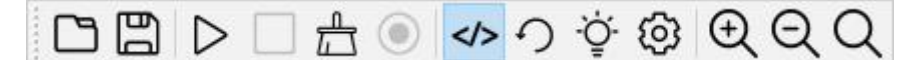

【打开】、【保存】说明见<u>【文件】菜单</u> 【开始抓包】、【停止抓包】、【记录到文件】见<u>【工具】菜单</u>。 【启停解码器】、【刷新解码器】、【配置解码器】、【选项】见<u>【工具】菜单</u>。 【放大】、【缩小】、【还原】见<u>【视图】菜单</u>。

### 3.4.2 包过滤

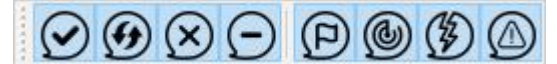

【应答包】、【同步包】、【否定包】、【停止包】 见<u>【视图】菜单</u>。 【帧起始包】、【Ping 包】、【缺失包】、【错误包】 见<u>【视图】菜单</u>。

3.4.3 地址过滤

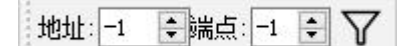

【地址】 -1 表示不过滤, 其它值, 只显示此地址的包

【端点】 -1 表示不过滤, 其它值, 只显示此端点的包

【 7 】 应用当前设置

### 3.4.4 查找

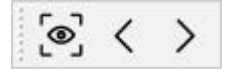

【查找】、【查找上一个】、【查找下一个】 见<u>【搜索】菜单</u>。

## 3.5 状态栏

搜索中 🔤 100% 已解码:279253,内存消耗 788 KB 总共: 279253.解析: 279253.可见: 279253.

【左侧进度条】操作进度。当进行费时操作时显示当前进度,操作完成后此进度条自动隐藏。

- 【待解码】 等待解码的数据包
- 【内存消耗】 解码器内存消耗
- 【总共】 总共接收到的数据包数量。

【解析】 解析后数据包数量,大于【数据包显示数量】不会解析。

【可见】 当前可以看见的,改变数据包过滤选项会改变可见包的数量。

【右侧进度条】 当【打开】或【保存】文件时,显示文件加载和保存进度。

USB

100%

当抓包器工作时,显示抓包器内存使用状态,进度前面会显示内存总大小。如下图所示:

| 32 M | 0% |
|------|----|
| 8M@S | 0% |
| 8M@H | 0% |

普通版本的硬件设备,显示为 32M,表示缓存大小为 32M bytes S版本的硬件设备显示为 8M@S,表示缓存大小为 8M,工作在 Super Speed 模式 S版本的硬件设备显示为 8M@H,表示缓存大小为 8M,工作在 High Speed 模式

## 3.6 数据包视图

| 类 | 型               | 时间戳           | 信息          | 目的         | 长度 | 数据                  | ^ |
|---|-----------------|---------------|-------------|------------|----|---------------------|---|
| > | SOFs            | 100.025050 ms |             | [HS]       |    |                     |   |
| > | IN Transaction  | 100.032067 ms | NAK         | [HS] 12.00 |    |                     |   |
| ~ | IN Transaction  | 100.057200 ms | ACK         | [HS] 12.00 | 18 | 12 01 00 02 09 00   |   |
|   | IN              | 100.057200 ms | CRC5: 0b    | [HS] 12.00 |    | RAW: 69 0c 58       |   |
|   | DATA1           | 100.057517 ms | CRC16: 6bee | [HS]       | 18 | RAW: 4b 12 01 ee 6b |   |
|   | ACK             | 100.058317 ms |             | [HS]       |    | RAW: d2             |   |
| ~ | OUT Transaction | 100.061633 ms | ACK         | [HS] 12.00 | 0  |                     |   |
|   | OUT             | 100.061633 ms | CRC5: Øb    | [HS] 12.00 |    | RAW: e1 0c 58       |   |
|   | DATA1           | 100.061967 ms | CRC16: 0000 | [HS]       | 0  | RAW: 45 00 00       |   |
|   | ACK             | 100.062283 ms |             | [HS]       |    | RAW: d2             |   |
| > | SOFs            | 100.150050 ms |             | [HS]       |    |                     |   |
|   | CETHER T. AL    | 400 505550    | 1.017       | FUEL 40.00 | -  |                     | ~ |

以事务(Transaction)为单位显示数据包,双击数据包的第一列,可以展开或收起令牌包。 双击其它列显示数据包查看器,如下图:

| USB Packets 1841 - 1843                    |    | >     |
|--------------------------------------------|----|-------|
| ✓ IN Packet ID: 1841                       |    | ^     |
| Capture time: 2020-06-23 15:53:15.53703985 | 9  |       |
| USB Bus Speed: Full Speed                  |    |       |
| USB Bus State: Data tranfer                |    |       |
| PID: IN (0x69)                             |    |       |
| 000 0101 = Address: 5                      |    |       |
| 000 0 = Endpoint: 0                        |    |       |
| 1101 0 = CRC5: 0x1a                        |    |       |
| ✓ DATA0 Packet ID: 1842                    |    |       |
| Capture time: 2020-06-23 15:53:15.53704291 | 7  |       |
| USB Bus Speed: Full Speed                  |    |       |
| USB Bus State: Data tranfer                |    |       |
| PID: DATA0 (0xc3)                          |    |       |
| Data: (10 Bytes)                           |    | ~     |
| 0000 69 05 d0                              | i. |       |
|                                            |    |       |
|                                            |    |       |
|                                            |    |       |
|                                            |    | Close |
|                                            |    | CIOSE |

右键点击数据包会打开数据包上下文菜单

| 5 | SETUP Transaction | 88.236700 ms |          | FS1 00  |
|---|-------------------|--------------|----------|---------|
|   | SOEc              | 88 276933 mc | 在包查看器中显示 | ES1     |
| 1 |                   | 88.270955 ms | 设置为时间戳原点 |         |
| > | IN Transaction    | 88.280183 ms |          | _FS] 00 |

可在菜单中调出【包查看器】或是将当前包设置为时间戳原点。

## 3.7 图形视图

| 图形视图 |                |     |            |        |         |                           |         | ^ |
|------|----------------|-----|------------|--------|---------|---------------------------|---------|---|
|      | Control In S   |     | Request    | ADDR   | ENDP    | DATA ( 18bytes)           | success |   |
| Ť.   | 88.176233 ms H | Get | Descriptor | 0      | 0       | 12 01 00 02 09 00 01 40   |         |   |
| ~    | Setup          | 5   | SETUP ADD  | OR END | P DATA  | 0 DATA ( 8bytes)          | ACK     |   |
| ļ    | 87.999667 ms   | H [ | 0x2D 0     | 0      | 0xC     | 3 80 06 00 01 00 00 40 00 | 0xD2    |   |
|      | Packet 172     | S   | SETUP      | ADDR   | ENDP    | CRC5                      |         |   |
|      | 87.998867 ms   | Н   | 0x2D       | 0      | 0       | 0x02                      |         |   |
|      | Packet 173     | S   | DATA0      |        | DATA    | (8bytes) CRC16            |         |   |
|      | 87.999200 ms   | Н   | ØxC3       | 80     | 06 00 0 | 1 00 00 40 00 0x94DD      |         |   |
|      | Packet 174     | 5   | ACK        |        |         |                           |         |   |
|      | 87.999667 ms   | Н   | ØxD2       |        |         |                           |         |   |
| [    | Data In        | S   | IN ADD     | DR END | P DATA  | 1 DATA ( 18bytes)         | ACK     |   |
| ~    | 88.172150 ms   | Н   | 0x69 0     | 0      | 0x4     | B 12 01 00 02 09 00 01 40 | ØxD2    |   |
|      | Status Out     | 5   | OUT ADE    | DR END | P DATA  | 1 DATA ( Øbytes)          | ACK     |   |
|      | 88.176233 ms   | H   | 0xE1 0     | 0      | 0x4     | В                         | 0xD2    |   |
|      | Control Out S  |     | Request    | ADDR   | ENDP    | DATA ( Obytes)            | success |   |
|      | 88.651183 ms H | Se  | et Address | 0      | 0       |                           |         |   |

以传输层(Transfer)为单位显示数据包,双击可以展开或关闭子数据包。

当【图形视图】中的数据包选中时,会同时更新【解码视图】和【数据视图】中的内容。

## 3.7.1 图形视图上下文件菜单

右键可以调出上下文菜单,如下图所示:

| Control In           | S       | Star | ndard Req              | ADDR      | END       |
|----------------------|---------|------|------------------------|-----------|-----------|
| 102.52555            | 设置为时间戳侧 | 東点   | escriptor              | 12        | 0         |
| Control<br>102.90640 | 解码为:    | •    | CDC Not                | ify Data  | ENDF<br>Ø |
| Control In           | S       | Sta  | CDC Raw                | / Data    | ENDF      |
| 103.375467 ms        | H       | Get  | CDC Rnd                | lis Data  | Ø         |
| Control In           | S       | HUE  | FTDI Dat               | a         | ENDF      |
| 123.709267 ms        | H       | Hub  | HID Boo                | t Key     | 0         |
| Control In           | S       | Sta  | HID Boo                | t Mouse   | ENDF      |
| 124.011733 ms        | H       | Ge   | HID <mark>Us</mark> er |           | Ø         |
| Control In           | S       | Sta  | HUB Not                | tify Data | ENDF      |
| 124.141550 ms        | H       | Get  | MSC BO                 | T         | Ø         |
| Control Out          | S       | Star | ndard Req              | ADDR      | ENDF      |
| 124.512433 ms        | H       | Set  | t Config               | 12        | Ø         |

【设置为时间戳原点】 设置当前数据包时间戳为时间戳原点。

【解码为:】 手动配置当前数据包的解码器。

如果解码器只需要一个端点的数据,设置后立即生效,并刷新【图形视图】内容。

如果解码器需要多个端点数据,上下文菜单中会出现【继续设置】项,继续设置当前解码器的其它端点,已经设置的端点信息会在了菜单中显示,如下图所示:

Success 设置为时间戳原点 Succ 继续设置: HID User → Incoming Data(opt.) 解码为: → Outgoing Data(opt.): 地址 27 端点 0x00 完成设置 Success

有一些设备的端点为可选的,如果不需要继续配置其它端点,点击【完成设置】选项结束当前解码器的端点配置。

## 3.8 解码视图

|                                           |              |                                                                                                    | 8>                                                                                                    |
|-------------------------------------------|--------------|----------------------------------------------------------------------------------------------------|----------------------------------------------------------------------------------------------------|
| l Request                                 |              |                                                                                                    | ^                                                                                                    |
| Value                                     | Decor        | iption                                                                                                    |                                                                                                    |
| <u>C</u> opy<br>Copy <u>Link Location</u> | Ctrl+C<br>on |                                                                                                    |                                                                                                    |
| Select All<br>Copy Html                   | Ctrl+A       | rd<br>to Host                                                                                                    |                                                                                                    |
| Edit CSS                                  |              | scriptor                                                                                                    |                                                                                                    |
| 00000001 0000000<br>(0x0100)              | 00           |                                                                                                    |                                                                                                    |
| 0000000<br>(0x0000)                       | 00           |                                                                                                    | v                                                                                                    |
|                                           | d Request    | Select All         Ctrl+A           Copy Html         Ctrl+A           Copy Html         Ctrl+A           00000001         00000000           (0x0100)         00000000           (0x0000)         00000000 | d Request<br>Copy Ctrl+C<br>Copy Link Location<br>Select All Ctrl+A<br>Copy Html<br>Edit CSS<br>00000001 00000000<br>(0x0100)<br>00000000<br>(0x0000) |

【解码视图】显示数据包解码后的内容,内容为渲染后 html 数据。

## 3.8.1 解码视图上下文菜单

【Copy Html】 复制当前内容为 Html 格式。 【Edit CSS】 修改当前主题样式表。

## 3.9 数据视图

| 另存为                                               | 复制为 ▼ UTF-8                                                                         | ▼ 每行宽度: 8 ▼ |
|---------------------------------------------------|-------------------------------------------------------------------------------------|-------------|
| 0000 09 02<br>0008 32 09<br>0010 00 00<br>0018 0c | Text, 112233<br>Hex data, 11 22<br>Array data, 0x11, 0x22<br>Hex String, "\x11\x22" |             |

【数据视图】显示解码后的数据内容,数据内容可以【另存为】二进制格式,也可【复制为】 多种格式:

【Text】: 文本格式,文本编码格式可以在编码框中选择 【Hex data】: 16 进制数据数据,数据间由空格隔开隔开 【Array data】: 可以在代码中使用的数组数据 【Hex string】: 16 进制形式的的字符串数据

## 3.10 数据恢复

当软件异常关闭时,已经抓取的数据不会丢失。下一次打开软件时,会提示是否需要恢 复上次未正常关闭的数据。

| ≝ 恢复抓包数据                          |    | 1  |
|-----------------------------------|----|----|
| 有一个文件未正常关闭                        |    |    |
| 文件1, 修改时间: 周四 2月 11 23:59:59 2021 |    |    |
|                                   |    |    |
|                                   |    |    |
|                                   |    |    |
|                                   |    |    |
|                                   | -  |    |
|                                   | 确定 | 取消 |

# 4 二次开发

USB Packer Viewer 的协议解析和文件解析采用 lua 开发。 代码托管在 <u>http://pv-parser.tusb.org/</u>。

## 4.1 文件读写插件

file\_pcap.lua 是 Wireshark 文件读写功能的实现文件,可以根据此文件添加新的文件格式。 新的文件解析器可以从 init.lua 中加载,也可以放在插件目录中自动加载。

## 4.2 协议解析插件

usb\_class\_xxxx.lua 是 USB 协议栈解析功能的实现文件,可以根据此文件添加新的协议。 新的协议解析器可以从 init.lua 中加载,也可以放在插件目录中自动加载。

## 4.3 SDK 开发

USB Packet Viewer 支持通过 SDK 进行操作, SDK 以源码的形式提供,可运行在支持 C++编译器的各种平台上。SDK 源代码请联系销售方获取。

# 5 服务端模式

USB Packet Viewer 可以工作在服务端模式,在此模式下可以通过 TCP 或 UDP 连接进行 抓包操作。所有命令行参数大小写不敏感,参数支持 IPv6。 服务端通讯示例代码地址: http://pv-server.tusb.org

## 5.1 **启动方式**

启动时加入 server 参数进入服务器模式。可以通过命令行方式进入服务器模式,如下图:

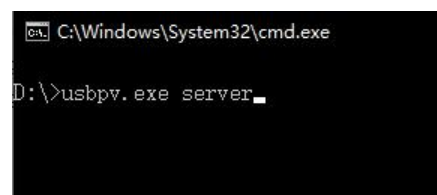

也可以通过设置快捷方式参数进入服务器模式,如下图:

| 规   | 快捷方式                 | 兼容性       | 安全      | 详细信息   | 以前的版本 |    |
|-----|----------------------|-----------|---------|--------|-------|----|
| ISB | usł                  | opv serve | er      |        |       |    |
| 目标到 | e型:                  | 应用程序      |         |        |       |    |
| 目标位 | ☆置:                  | usbpv     |         |        |       |    |
| 目标( | T):                  | D:\usbp   | v.exe s | erver  |       |    |
| 起始他 | 立置(S):               | D:\usbp   | w       |        |       |    |
| 快捷線 | 疌(K):                | 无         |         |        |       |    |
| 运行方 | 중코 <sup>ር</sup> (R): | 常规窗口      | 1       |        |       | Y  |
| 备注( | 0):                  |           |         |        |       |    |
| 打开  | 开文件所在的               | 的位置(F)    | 更       | 改图标(C) | 高级(   | D) |

## 5.2 服务器配置(图形)

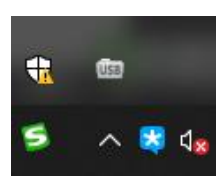

服务器启动后会在系统托盘中创建图标,

双击托盘图片可以打开服

务器配置界面。

| 地址:                                           | ∽ 端口: 17924 [                   | <b>\$</b> 关闭           |
|-----------------------------------------------|---------------------------------|------------------------|
| VDP Server                                    |                                 |                        |
| 地址: [                                         | ~ 端口: 17924 [                   | <ul> <li>关闭</li> </ul> |
| 志:                                            |                                 | 清除                     |
| op server start succ<br>DP Server start: 0.0. | ess 0.0.0.0 17924<br>0.0(17924) |                        |
|                                               |                                 |                        |

服务器可以同时工作在 UDP 模式和 TCP 模式。

## 5.3 服务器配置(命令行)

#### 在启动服务器时传入参数,使用命令配置服务器。参数说明如下:

#### C:\>usbpv.exe server tcp

启动服务器并打开 TCP 服务,使用上一次的 TCP 服务参数。

#### C:\>usbpv.exe server tcp 1234

启动服务器并打开 TCP 服务,使用上一次的 TCP 服务地址参数,端口使用 1234

#### C:\>usbpv.exe server tcp 192.168.1.1

启动服务器并打开 TCP 服务,使用上一次的 TCP 服务端口参数,地址使用 192.168.1.1

#### C:\>usbpv.exe server tcp 192.168.1.1 1234

启动服务器并打开 TCP 服务,地址使用 192.168.1.1,端口使用 1234

#### C:\>usbpv.exe server ucp

启动服务器并打开 UDP 服务,使用上一次的 UDP 服务参数。

#### C:\>usbpv.exe server udp 1234

启动服务器并打开 UDP 服务,使用上一次的 UDP 服务地址参数,端口使用 1234

#### C:\>usbpv.exe server udp 192.168.1.1

启动服务器并打开 UDP 服务,使用上一次的 UDP 服务端口参数,地址使用 192.168.1.1

#### C:\>usbpv.exe server udp 192.168.1.1 1234

启动服务器并打开 UDP 服务,地址使用 192.168.1.1,端口使用 1234

#### C:\>usbpv.exe server tcp udp

同时打开 TCP 和 UDP 服务,都使用上一次的参数。

#### C:\>usbpv.exe server udp 192.168.1.1 1234 tcp 192.168.1.1 1234

同时打开 TCP 和 UDP 服务, UDP 地址 192.168.1.1, 端口 1234。TCP 地址 192.168.1.1, 端口 1234。

## 5.4 通讯协议

TCP 与 UDP 采用相同的通讯协议。每一包数据内容由数据头和数据内容构成,数据头固定为 4 字节,数据内容长度由数据头指定,数据内容长度最大为 4096 字节。

|       | 说明                        |
|-------|---------------------------|
| Byte0 | 协议头,必须为 0x58 (ASCII: 'X') |
| Byte1 | 命令或响应                     |

pv.tusb.org

| Byte2 | 数据长度低 8 位 |
|-------|-----------|
| Byte3 | 数据长度高8位   |

### 5.4.1 获取设备列表

命令: 0x4c, (ASCII: 'L').

方向: 客户端->服务器

数据内容:

| Byte0 | Byte1 | Byte2 | Byte3 |
|-------|-------|-------|-------|
| 0x58  | 0x4C  | 0x00  | 0x00  |

成功响应: 0x50, (ASCII: 'P')。数据内容为当前可用设备的序列号。

方向:服务器->客户端

数据内容:

| Byte0 | Byte1 | Byte2    | Byte3  | 可用设备序列号, 逗号分隔 |
|-------|-------|----------|--------|---------------|
| 0x58  | 0x50  | Len&0xff | Len>>8 | 长度为 Len       |

失败响应: 0x45, (ASCII: 'E'), 数据内容失败原因,长度2字节。

方向:服务器->客户端

数据内容:

| Byte0 | Byte1 | Byte2 | Byte3 | Byte4 | Byte5 |
|-------|-------|-------|-------|-------|-------|
| 0x58  | 0x50  | 0x02  | 0x00  | 保留    | 错误码   |

### 5.4.2 打开设备

命令: 0x4F, (ASCII: 'O').

方向: 客户端->服务器

数据内容:

| Byte0 | Byte1 | Byte2    | Byte3  | 设备打开参数          |
|-------|-------|----------|--------|-----------------|
| 0x58  | 0x4F  | Len&0xff | Len>>8 | 长度为 Len 的设备打开参数 |

成功响应: 0x50, (ASCII: 'P')。数据内容为当前可用设备的序列号。

方向:服务器->客户端

数据内容:

| Byte0 | Byte1 | Byte2 | Byte3 |
|-------|-------|-------|-------|
| 0x58  | 0x50  | 0x00  | 0x00  |

失败响应: 0x45, (ASCII: 'E'), 数据内容失败原因,长度2字节。

方向: 服务器->客户端

数据内容:

| Byte0 Byte1 | . Byte2 | Byte3 | Byte4 | Byte5 |  |
|-------------|---------|-------|-------|-------|--|
|-------------|---------|-------|-------|-------|--|

<u>pv.tusb.org</u>

| 0x58 | 0x50 | 0x02 | 0x00 | 保留 | 错误码 |
|------|------|------|------|----|-----|

### 5.4.2.1 **设备打开参数**

| 设备打开参数长度不固定,  | 内容如下 |
|---------------|------|
| 以 <b>奋</b> 打开 | 内谷如T |

|                   | 说明                |    | 默认值  |
|-------------------|-------------------|----|------|
| Byte0 – Byte(N-1) | 长度为N的设备序列号        | 必填 | N/A  |
| ByteN             | 0x00,序列号结尾符       | 可选 | 0x00 |
| ByteN+1           | 抓包速度              | 可选 | 3    |
|                   | 0-高速, 1-全速, 2-低速, |    |      |
|                   | 3-自动识别            |    |      |
| ByteN+2           | 按类型过滤数据包。         | 可选 | Oxff |
|                   | 1接收,0丢弃。          |    |      |
|                   | Bit0 - 应答包        |    |      |
|                   | Bit1 - 同步包        |    |      |
|                   | Bit2 - 否定包        |    |      |
|                   | Bit3 - 停止包        |    |      |
|                   | Bit4 – 帧起始包       |    |      |
|                   | Bit5 – 乒包/前导包     |    |      |
|                   | Bit6 - 缺失包        |    |      |
|                   | Bit7 – 错误包        |    |      |
| ByteN+3           | 按地址和端点过滤包。        | 可选 | 0x01 |
|                   | 0-丢弃, 1-接收        |    |      |
| ByteN+4+(M*2)     | 过滤器 M 地址参数,大于     | 可选 | Oxff |
| M∈[0, 3]          | 等于 0, 小于等于 127 有  |    |      |
|                   | 效,其它值无效           |    |      |
| ByteN+5+(M*2)     | 过滤器 M 端点参数, 大于    | 可选 | Oxff |
| M∈[0, 3]          | 等于0,小于等于15有效,     |    |      |
|                   | 其它值无效             |    |      |

## 5.4.3 关闭设备

命令: 0x43, (ASCII: 'C'). 方向: 客户端->服务器

数据内容:

| Byte0 | Byte1 | Byte2 | Byte3 |
|-------|-------|-------|-------|
| 0x58  | 0x43  | 0x00  | 0x00  |

成功响应: 0x50, (ASCII: 'P')。数据内容为当前可用设备的序列号。 方向: 服务器->客户端 数据内容:

<u>pv.tusb.org</u>

USB

| Byte0 | Byte1 | Byte2 | Byte3 |
|-------|-------|-------|-------|
| 0x58  | 0x50  | 0x00  | 0x00  |

失败响应: 0x45, (ASCII: 'E'),数据内容失败原因,长度2字节。 方向: 服务器->客户端

数据内容:

剱塘内谷:

| Byte0 | Byte1 | Byte2 | Byte3 | Byte4 | Byte5 |
|-------|-------|-------|-------|-------|-------|
| 0x58  | 0x50  | 0x02  | 0x00  | 保留    | 错误码   |

## 5.4.4 数据包

当设备打开成功后,服务端会将收收到的数据包发送到客户端数据格式如下。

方向:服务器->客户端

数据内容:

| Byte0 | Byte1 | Byte2    | Byte3  | 由数据包类型确定的数据包内容 |
|-------|-------|----------|--------|----------------|
| 0x58  | 数据包类型 | Len&0xff | Len>>8 | 长度为 Len 的数据包内容 |

### 5.4.4.1 数据包类型及内容

数据包类型表

| 值                | 说明      |            |
|------------------|---------|------------|
| 0x42 (ASCII:'B') | 总线事件    | 详见《总线事件格式》 |
| 0x30 (ASCII:'0') | 未知速度数据包 | 详见《数据事件格式》 |
| 0x31 (ASCII:'1') | 低速数据包   | 详见《数据事件格式》 |
| 0x32 (ASCII:'2') | 全速数据包   | 详见《数据事件格式》 |
| 0x33 (ASCII:'3') | 高速数据包   | 详见《数据事件格式》 |

### 5.4.4.1.1总线事件格式

|             | 说明             |  |
|-------------|----------------|--|
| Byte0-Byte3 | 单位为秒的时间戳,小端格式  |  |
| Byte4-Byte7 | 单位为纳秒的时间戳,小端格式 |  |
| Byte8       | 事件类型:          |  |
|             | 1 - 复位开始       |  |
|             | 2- 复位结束        |  |
|             | 3 - 暂停开始       |  |
|             | 4 - 暂停结束       |  |
|             | 15 – 缓存溢出      |  |
| Byte9       | 当事件类型为缓存溢出时,这里 |  |
|             | 表示丢弃的数据包数量     |  |

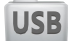

### 5.4.4.1.2数据事件格式

|             | 说明                |  |
|-------------|-------------------|--|
| Byte0-Byte3 | 单位为秒的时间戳,小端格式     |  |
| Byte4-Byte7 | 单位为纳秒的时间戳,小端格式    |  |
| Byte8       | 数据包 PID           |  |
| Byte9-N     | 数据包数据,如果 PID 为无数据 |  |
|             | 的类型,例如 ACK、NAK,则无 |  |
|             | 此项内容              |  |

## 5.4.5 错误码对照表

| 错误码 | 说明       |
|-----|----------|
| 1   | 未发现设备    |
| 2   | 设备打开失败   |
| 3   | 设备状态错误   |
| 4   | 设备初始化失败  |
| 5   | 设备配置失败   |
| 12  | 操作系统资源错误 |
| 13  | 设备查询失败   |
| 14  | 操作系统文件错误 |
| 15  | 设备通讯失败   |
| 20  | 设备已打开    |
| 其它值 | 未知错误     |

# 6 调试模式

#### C:\>usbpv.exe debug

在启动 USB Packet Viewer 时加入 debug 参数,打开调试模式。

在调试模式下,【抓包配置】对话框中会出现【调试模式】选项,选择调试模式以及日 志文件名,并启动抓包,抓包器调试信息会记录在日志文件中。

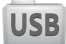

| 选择抓包器: US                              | SBPV: 000002 | •  | 刷新     |
|----------------------------------------|--------------|----|--------|
| b择速度: Auto<br>调试模式                     | Speed 🔻      | [  | ] 高级选项 |
| No Debug 🔻                             | usbpv.log    | 设置 | 出志文件   |
| No Debug<br>Mode 1<br>Mode 2<br>Mode 3 |              | 谕定 | 取消     |